# 如何将JBoss 7服务器配置为Windows服务

### 目录

<u>简介</u> <u>开始使用前</u> <u>要求</u> 使用的组件 <u>规</u> <u>配</u> <u>助服务</u> <u>步骤</u> 相关信息

## <u>简介</u>

本文档介绍如何将JBoss 7服务器配置为Windows服务,以便与思科云门户配合使用。

此配置允许JBoss Server在Windows Server启动时作为后台进程自动启动。该进程不需要登录用户 启动它,因此,如果该用户注销,该进程将不会被终止。如果Windows Server重新启动,它也会自 动重新启动。

### <u>开始使用前</u>

#### <u>要求</u>

本文档的读者应了解这些主题。

- Windows Server操作系统
- Internet Information Services

#### 使用的组件

本文档中的信息基于下列硬件和软件版本:

- Windows Server 2008 R2
- IIS 7.5
- Jboss 7.1.1.最终版
- 思科服务门户9.4版或更高版本

#### <u>规则</u>

有关文档约定的详细信息,请参阅<u>Cisco技术提示约定</u>。

## 配置服务

确保您具有对安装JBoss的Windows服务器的管理员访问权限,并且您有支持搜索和替换的文本编辑器(如记事本)。 服务器可以不受限制地访问Web,这也很方便,但不是必需的。

#### <u>步骤</u>

请完成以下步骤:

- 1. 在www.jboss.org/jbossweb/downloads网<u>站</u>上,搜索"Jboss Web Native Connectors"的当前包 <sub>Windows</sub>例如,如果当前软件包的版本为2.0.10,则下载二进制文件2.0.10-windows x64zip。
- 2. 将下载的存档文件解压到JBoss根目录。例如: <sup>C:\jboss-as-7.1.1.Final</sup> 如果系统提示执行此操作,请覆盖所有同名的现有文件。
- 3. 使用文本编辑器打开<JBOSS\_ROOT>\bin目service.bat文件。将文件副本另存为service.old,以便您有备份。
- 4. 将SVCNAMEsvcDISP和svcDesc性设意义的属性。例如: set SVCNAME=JBoss7server
  - set SVCDISP=JBoss Server for CSP release X

set SVCDESC=JBoss AS 7.1.1.Final - Windows x64 - CSP release X

- 5. 通过将REM添的开头,掉JAVA\_OPTS属性。例如: REM set JAVA\_OPTS=-X
- 6. 用standalone.bat替.bat。
- 7. 将运行.log的次数standale.log。
- 8. 替换命令的所有出现情况call shutdown -S < .s.lock >> shutdown.log 2>&1使用此命令call jboss-cli.bat —connect —command=:shutdown> shutdown> log 2>&1
- 9. 保存修改service.bat文件。
- 10. 启动Windows命令行并执行以下命令以安装和注册"JBoss Server for CSP Release X"服务: service.bat install
- 11. 打开**Server Manager > Configuration > Services**,并验证"JBoss Server for CSP Release X"服务已注册。
- 12. (可选)将此服务的启动类型更改为自动。
- 13. 启动"JBoss Service for CSP Release X"服务。
- 14. 检查日志文件<JBOSS\_ROOT>\bin\standalone.log,以验证JBoss服务器是否成功启动。

## 相关信息

• 思科云门户支持